## **Making Maps with Datawrapper**

## การสร้างแผนที่ด้วย Datawrapper

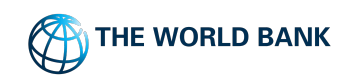

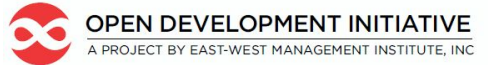

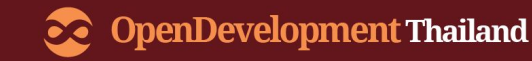

## **Forest Land by Province Demo**

#### **ดาวน์โหลดไฟล์ .CSV** ข้อมูลประกอบด้วย ชื่อของจังหวัด 'Name' และคอลัมน์พื้นที่ป่า 'forests (ha)'

\*โปรดทราบว่ายังขาดข้อมูลบางอย่างสำหรับบางจังหวัด

<u>ตัวอย่างข้อมูล พื้นที่ป่ารายจังหวัด</u> <u>(Forest Land by Province Demo)</u>

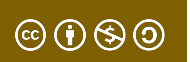

#### คลิกปุ่ม **'START CREATING'** เพื่อเริ่มสร้างแผนที่ <u>https://www.datawrapper.de/</u>

Datawrapper

Why Datawrapper?

Examples

Pricing

Login

Train Training Control of the second second

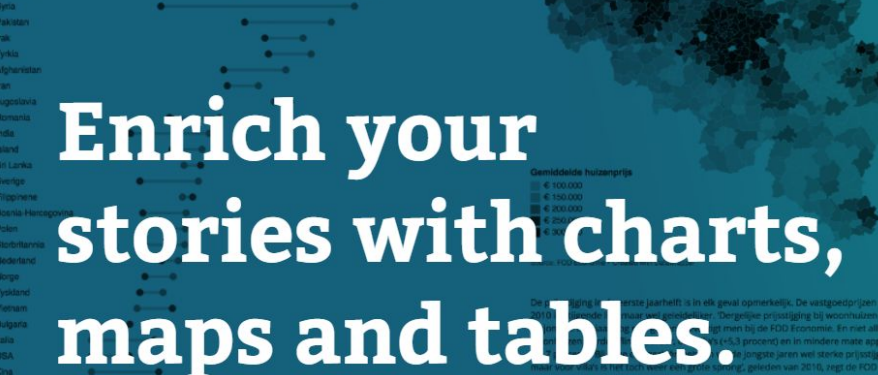

Evolutie vastgoedoriize

Voor deze vergelijking wordt teldenis gelekten naar verkopen in het eende semester van een El gewone wordnuizen El vliks, burgetows en lendhuizen El apportementen, fiste en e

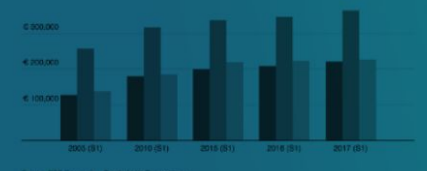

was a snowstorm in the Northeast and Midwest during the week that the BLS does its survey, which kept some workers at home. Additionally, the "retail apocalypse" of announced store closings meant that more jobs than normal left the economy during the month. This month, the disappointing March number was revised down from 98,000 to 79,000. But the April jobs report provides a bounce back in part because of warmer weather and fewer layoffs. The Labor Department reported gains in hospitality, mining, healthcare, and finance. Including the revisions for the February and March reports, an average of 174,000 jobs were added per month over the last three months.

Resources

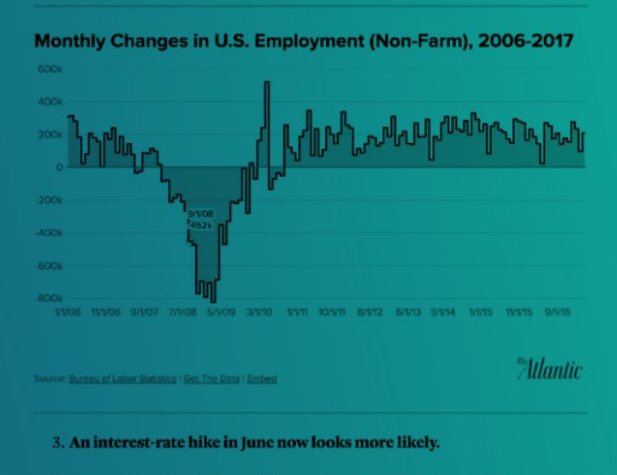

inter stage subject relations in the second second

leder Vierte ha

|        | 600¢  |
|--------|-------|
| 500    | 9000  |
| 900-1  | 3006  |
| 300 -1 | 500 C |
|        | 000.0 |

**Jul START CREATING** 

It's free & no sign-up needed. - Faktum er at det er store forskjeller i kriminalitet mellom innvandrere, og

middeld kost een woonhuis in Belgie nu 220.920 euro, een villa 362.829 en een appartement

n the past, the Fed has indicated that sustained growth in the U.S. labor market

60

#### คลิกปุ่ม **Q New Map'** เพื่อเริ่มสร้างแผนที่ เลือก Choropleth map

#### Datawrapper

#### Hi! What type of map do you want to create?

Choose the map type that will show your data best:

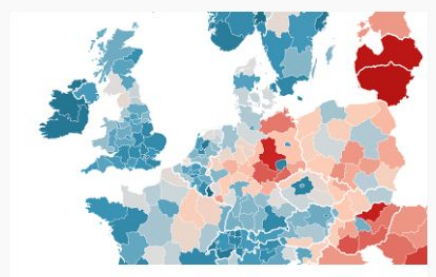

#### Choropleth map

Color regions to show data like unemployment rates or election results on a map. Upload your own map or use any of our more than 1000 maps. The resulting map is responsive & interactive.

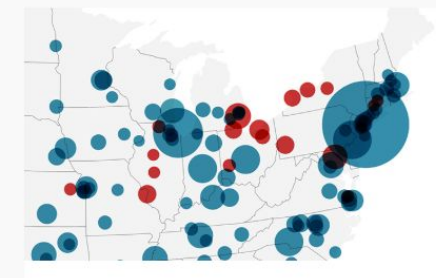

#### Symbol map

Create symbols sized and colored according to your data. Works great for specific locations (like cities). Upload your own map or use any of our more than 1000 maps. The resulting map is responsive & interactive.

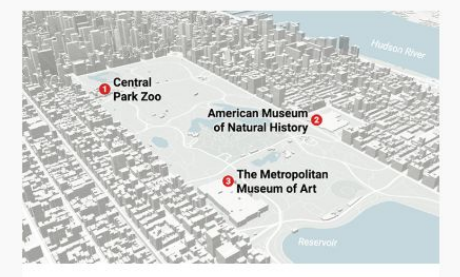

#### Locator map

Add markers to a map to show where something is located or happened, e.g. events within a city. Perfect for showing readers the places you mention in an article. The resulting map is responsive and static.

 $\odot$   $\odot$   $\odot$   $\odot$   $\odot$ 

## เลือกแผนที่ประเทศ พิมพ์ชื่อประเทศ 'Thailand' > Provinces

| Datawrapper                                     |                   | ✤ New Chart | <b>9</b> New Map | I New Table | (a) River | 🔟 My Charts 🔻          | ≡ |
|-------------------------------------------------|-------------------|-------------|------------------|-------------|-----------|------------------------|---|
| This map is in 💄 My Charts                      |                   |             |                  |             |           |                        |   |
| 1 Select your map                               | 2 Add your data   | 3 Vis       | ualize           |             | 4 Publi   | sh & Embed             |   |
| 🌸 Choropleth map                                | > Next            |             |                  |             |           |                        |   |
| What type of map do you want to create?         |                   |             |                  |             |           |                        |   |
| Search world, continent or country name         | S Or Upload Map   |             |                  |             |           |                        |   |
| World                                           |                   |             |                  |             |           |                        |   |
| O Africa                                        |                   |             | -                | 24          | 1         | Contract of the second |   |
| C Europe                                        |                   |             |                  | 2.24        |           |                        |   |
| This map is in 💄 My Charts                      |                   |             |                  | m _4        |           | 51999                  |   |
| 1 Select your map                               | 2 Add your data ✔ | 3 Vi        | sualize 🗸        |             | 4 Publ    | lish & Embed           |   |
| 🐩 Choropleth map                                | > Next            | 3           |                  |             |           |                        |   |
| What type of map do you want to create?         |                   |             |                  | A Kon       |           |                        |   |
| thailand                                        | 🗅 or Upload Map   | >           |                  | USAL        | And       |                        |   |
| <ul> <li>Thailand » Provinces (2018)</li> </ul> |                   |             |                  | - NH        |           |                        |   |
| Thailand » Provinces                            |                   |             |                  |             |           | 201                    |   |
|                                                 |                   |             |                  |             |           |                        |   |
|                                                 |                   |             |                  |             |           |                        |   |
|                                                 |                   |             |                  |             |           |                        |   |
|                                                 |                   |             |                  | 1           | 3.7       |                        |   |

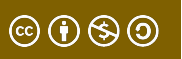

#### นำเข้าข้อมูล โดยคลิกปุ่ม <mark>'Import your dataset'</mark> จากนั้นนำเข้าไฟล์ CSV ที่สร้างไว้ก่อนหน้า

| Now it's time to add data to vo                                                         | ur man                                                            | [ Insert title here ]    |  |
|-----------------------------------------------------------------------------------------|-------------------------------------------------------------------|--------------------------|--|
|                                                                                         | ui map.                                                           | [ insert due here ]      |  |
| II the table below with the values you wa<br>dditional columns to the table by right-cl | ant to visualize. You can add<br>icking. You can also import your | 11 10 1                  |  |
| ataset automatically by clicking on the ir                                              | nport-button below the table.                                     |                          |  |
|                                                                                         | ** 0                                                              |                          |  |
| eo-Code: Name                                                                           | \$\$, Q                                                           |                          |  |
|                                                                                         |                                                                   |                          |  |
| ID                                                                                      | Value                                                             |                          |  |
| mnat Charoen                                                                            |                                                                   |                          |  |
| ng Thong                                                                                |                                                                   |                          |  |
| angkok Metropolis                                                                       |                                                                   |                          |  |
| Bueng Kan                                                                               |                                                                   |                          |  |
| Buri Ram                                                                                |                                                                   |                          |  |
| hachoengsao                                                                             |                                                                   |                          |  |
| hai Nat                                                                                 |                                                                   | 79                       |  |
| haiyaphum                                                                               |                                                                   | Crosted with Datawranser |  |
| Chanthaburi                                                                             |                                                                   | Greated with Datawrapper |  |
| chiang Mai                                                                              |                                                                   |                          |  |
| chiang Rai                                                                              |                                                                   |                          |  |
| hon Buri                                                                                |                                                                   |                          |  |
| Chumphon                                                                                |                                                                   |                          |  |
| alasin                                                                                  |                                                                   |                          |  |
| (amphaeng Phet                                                                          |                                                                   |                          |  |
| Kanchanaburi                                                                            |                                                                   |                          |  |

#### ในกล่องข้อความโต้ตอบ คลิกปุ่ม <mark>'START IMPORT'</mark> ในชุดข้อมูลนี้เราจะเข้ารหัส geodata โดยใช้ชื่อแต่ละจังหวัดภาษาอังกฤษ หากชื่อจังหวัดของคุณเป็นภาษาไทย อาจจำเป็นต้องเพิ่มรหัส FIPS, ไปรษณีย์ หรือ HASC เพื่อให้สามารถใช้งานได้นำเข้าข้อมูล

#### Import your dataset

Datawrapper can automatically import your dataset. To render your map correctly, your dataset needs to contain **one** of the following columns:

| - | N  | - | - | - | ~ |  |
|---|----|---|---|---|---|--|
| • | 11 | a |   |   | e |  |

- or
- FIPS:
- or
- Postal:
- or
- HASC:

Please ensure your dataset contains one of these columns.

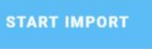

| Datawrapper                                    | + Ne                                       | v Chart 9 New Map        | Mew Table | () River | 🕍 My Charta 💌 | = |
|------------------------------------------------|--------------------------------------------|--------------------------|-----------|----------|---------------|---|
| This map is in 🚊 My Charts                     |                                            |                          |           |          |               |   |
| Select your map 🛩                              |                                            |                          |           | S. Publi | oh & Embed    |   |
|                                                | Import you                                 | r dataset                |           |          |               |   |
| Now it's time to add data to your              |                                            |                          |           |          |               |   |
| ill the table below with the values you want   | Datawrapper can automatically import y     | ur dataset. To render y  | xur map   |          |               |   |
| additional columns to the table by right-click | correctly, your dataset needs to contain e | ne of the following colu | mns;      |          |               |   |
| sataset automatically by clicking on the imp   | Name:                                      |                          |           |          |               |   |
| Name ·                                         | or                                         |                          |           | 12.      |               |   |
| 360-0006                                       | . FIPS                                     |                          |           | 100      |               |   |
| 10                                             |                                            |                          |           |          |               |   |
| Amont Chamen                                   |                                            |                          |           |          |               |   |
| And Thoma                                      | Postal:                                    |                          |           |          |               |   |
| Bangkok Metropolis                             | or                                         |                          |           |          |               |   |
| Bueng Kan                                      | . HASC:                                    |                          |           |          |               |   |
| Bun Ram                                        |                                            | diament and              |           |          |               |   |
| Chachoengsao                                   | Please ensure your dataset contains one    | of these columns.        |           |          |               |   |
| Chai Nat                                       |                                            |                          |           |          |               |   |
| Charyaphum                                     | START IN                                   | PORT                     |           |          |               |   |
| Chanthabian                                    |                                            |                          |           |          |               |   |
| Chiang Mai                                     |                                            |                          |           |          |               |   |
| Chiwng Rai                                     |                                            |                          |           |          |               |   |
| Chon Buri                                      |                                            |                          |           |          |               |   |
| Chumphon                                       |                                            |                          |           |          |               |   |
| Kalasin                                        |                                            |                          |           |          |               |   |
| Kamehaana Dhat                                 |                                            |                          |           |          |               |   |

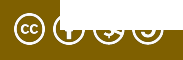

#### Import your dataset

Datawrapper can automatically import your dataset. To render your map correctly, your dataset needs to contain **one** of the following columns:

- Name:
- or
- FIPS:
- or
- Postal:
- or
- HASC:

 $\odot$   $\odot$   $\odot$   $\odot$ 

Please ensure your dataset contains one of these columns.

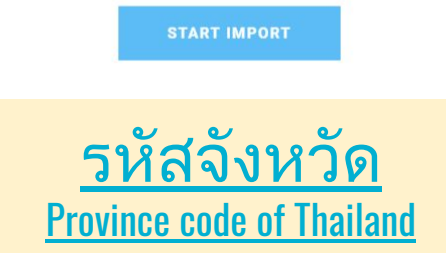

# Name : ชื่อจังหวัดเป็นภาษาอังกฤษ Province names in English FIPS : รหัสจังหวัดจาก FIPS PUB 10-4\* Codes from FIPS PUB 10-4 Postal : รหัสไปรษณีย์\* Zip code HASC : รหัสการแบ่งการบริหารตามลำดับชั้น\*

*Hierarchical administrative subdivision codes* 

\*แผนที่ใน datawrappers แต่ละประเทศใช้รหัสได้ต่างกัน \*Different countries can use the code differently for map in datawrappers <u>https://academy.datawrapper.de/article/166-maps-you-can-create-with-datawrapper</u>

#### คลิกที่ 'Alternatively, Click here to upload a CSV-file' (อีกวิธีหนึ่งคลิกที่นี่เพื่ออัปโหลดไฟล์ CSV) เพื่ออัปโหลดไฟล์ CSV ที่สร้างไว้ก่อนหน้านี้

| Datawrapper                                                                                                    | + New Chart ♥ New Map ■                                                                                   | New Table | River      | 📶 My Charts 👻 | = |
|----------------------------------------------------------------------------------------------------|----------------------------------------------------------------------------------------------------|-----------|------------|---------------|---|
| This map is in 🧘 My Charts                                                                                                    |                                                                                                    |           |            |               |   |
| 1 Select your map 🗸                                                                                                    | Import your dataset                                                                                       | 4 Publi   | sh & Embed |               |   |
| Now it's time to add data to your<br>fill the table below with the values you want<br>additional columns to the table by right-click<br>tataset automatically by dividing on the imp | Please copy your dataset into the table and click on <b>Next</b> . Alternative here to upload a CSV-file. | ly, click |            |               |   |
| Geo-Code: Name                                                                                                    |                                                                                                    |           |            |               |   |
| ID                                                                                                    |                                                                                                    |           |            |               |   |
| Amnat Charoen                                                                                                    |                                                                                                    |           |            |               |   |
| Ang Thong                                                                                                    |                                                                                                    |           |            |               |   |
| Bangkok Metropolis                                                                                                    |                                                                                                    |           |            |               |   |
| Bueng Kan                                                                                                    |                                                                                                    |           |            |               |   |
| Buri Ram                                                                                                    |                                                                                                    |           |            |               |   |
| Chachoengsao                                                                                                    |                                                                                                    |           |            |               |   |
| Chai Nat                                                                                                    |                                                                                                    |           |            |               |   |
| Chaiyaphum                                                                                                    |                                                                                                    |           |            |               |   |
| Chanthaburi                                                                                                    | NEXT                                                                                                    |           |            |               |   |
| Chiang Mai                                                                                                    |                                                                                                    |           |            |               |   |
| Chiang Rai                                                                                                    |                                                                                                    |           |            |               |   |
| Chon Buri                                                                                                    |                                                                                                    |           |            |               |   |
| Chumphon                                                                                                    |                                                                                                    |           |            |               |   |
| Kalasin                                                                                                    |                                                                                                    |           |            |               |   |
| Kamphaeng Phet                                                                                                    |                                                                                                    |           |            |               |   |

### ตอนนี้มาอธิบายข้อมูลของเรา ลอง เลือกคอลัมน์จังหวัด เป็น Name คลิกปุ่ม <mark>NEXT</mark> (ถัดไป)

| Datawrapper                                   |                                          | + New Chart        | ♥ New Map                   | 🖽 New Table | 😧 River  | 📶 My Charts 👻 | ≡ |
|-----------------------------------------------|------------------------------------------|--------------------|-----------------------------|-------------|----------|---------------|---|
| This map is in ⊥ My Charts                    | Match y                                  | vour colu          | imns                        |             | 4. Publi | ish & Embed   |   |
| Now it's time to add data to your             | Please select which column in yo         | our dataset contai | ns "Name".<br>Match as Name |             |          |               |   |
| lataset automatically by clicking on the impo | Province                                 | 1                  | orest (hectare              | )           | 10.      |               |   |
|                                               | Mae Hong Son                             | 1,143,982.8        | 33                          |             | 2        |               |   |
| eo-Code: Name -                               | Chiang Mai                               | 1,646,842.1        | 17                          |             | 100m     |               |   |
|                                               | Chaing Rai                               | 536,928.18         |                             |             |          |               |   |
| ID                                            | Phayao                                   | 348,210.48         | 5                           |             |          |               |   |
| U                                             | Nan                                      | 938,229.00         | E                           |             |          |               |   |
| Amnat Charoen                                 | Lamphun                                  | 271,072.98         | 8                           |             |          |               |   |
| Ang Thong                                     | Lampang                                  | 909,988.92         | 1                           |             |          |               |   |
| Bangkok Metropolis                            | Phrae                                    | 449,755.85         | i                           |             |          |               |   |
| Bueng Kan                                     | Uttaradit                                | 473,304.78         | í                           |             |          |               |   |
| Buri Ram                                      | Tak                                      | 1,333,336.0        | )5                          |             |          |               |   |
| chachoengsao                                  | SuKhothai                                | 236,707.78         | 1                           |             |          |               |   |
| chai Nat                                      | Phitsanulok                              | 427,013.42         |                             |             |          |               |   |
| chaiyaphum                                    |                                          |                    |                             |             |          |               |   |
|                                               | <ul> <li>First row as caption</li> </ul> |                    |                             |             | -        |               |   |
| uniang Mar                                    |                                          | NEWT               |                             |             |          |               |   |
| Chiang Rai                                    |                                          | NEXT               |                             |             |          |               |   |
| Chon Bull                                     |                                          |                    |                             |             |          |               |   |
| Chumphon                                      |                                          |                    |                             |             |          |               |   |
| Kalasin                                       |                                          |                    |                             |             |          |               |   |
| Kamphaeng Phet                                |                                          |                    |                             |             |          |               |   |

 $\odot$  ()  $\otimes$  ()

8

#### คลิก <mark>OKAY, CONTINUE</mark> (ตกลงเพื่อดำเนินการต่อ) และคุณได้ทำเครื่องหมายที่ชื่อจังหวัดเรียบร้อยแล้ว

| Datawrapper                                                                                                    |                                                               | + New Chart <b>9 New Map</b>                                            | 🛛 🖽 New Table          | () River | 🔟 My Charts 🔻 | ≡ |
|----------------------------------------------------------------------------------------------------|---------------------------------------------------------------|-------------------------------------------------------------------------|------------------------|----------|---------------|---|
| This map is in 🧘 My Charts                                                                                                    |                                                               |                                                                         |                        |          |               |   |
| 1 Select your map 🗸                                                                                                    | 2 Add your data                                               | 3 Visualize                                                             |                        | 4 Publi  | sh & Embed    |   |
| Now it's time to add data to your n                                                                                                    | iap.                                                          | [Insert title here]                                                     |                        |          |               |   |
| ill the table below with the values you want<br>additional columns to the table by right-click<br>Jataset automatically by clicking on the imp | Impo                                                          | ort your dataset                                                        |                        |          |               |   |
| Seo-Code: Name                                                                                                    | In the next step, you will sele<br>map. The column needs to c | ct the column that should be visua<br>ontain a number. Datawrapper will | alized on your<br>then |          |               |   |
| Amnat Charoen                                                                                                    | automatically create a color                                  | scale for your values.                                                  |                        |          |               |   |
| Bangkok Metropolis                                                                                                    |                                                               | OKAY, CONTINUE                                                          |                        |          |               |   |
| Bueng Kan                                                                                                    |                                                               |                                                                         |                        |          |               |   |
| Buri Ram                                                                                                    |                                                               |                                                                         | The second             |          |               |   |
| Chachoengsao                                                                                                    |                                                               |                                                                         |                        |          |               |   |
| Chai Nat                                                                                                    |                                                               |                                                                         |                        |          |               |   |
| Chaiyaphum                                                                                                    |                                                               | Constraint Data                                                         |                        |          |               |   |
| Chanthaburi                                                                                                    |                                                               | Greated with Datawrapper                                                |                        |          |               |   |
| Chiang Mai                                                                                                    |                                                               |                                                                         |                        |          |               |   |
| Chiang Rai                                                                                                    |                                                               |                                                                         |                        |          |               |   |
| Chon Buri                                                                                                    |                                                               |                                                                         |                        |          |               | 6 |
| Chumphon                                                                                                    |                                                               |                                                                         |                        |          |               |   |
| Kalasin                                                                                                    |                                                               |                                                                         |                        |          |               |   |
| Kamphaeng Phet                                                                                                    |                                                               |                                                                         |                        |          |               |   |

 $\overline{\bigcirc}$ 

#### ต่อไปเราจะทำเครื่องหมายคอลัมน์ค่า (Value) โดยคลิกปุ่ม 'Matched as Values' แล้วคลิกปุ่ม <mark>NEXT</mark> (ถัดไป)

10

 $\odot$   $\odot$   $\odot$   $\odot$ 

| Datawrapper                                                                                                    |                                          | ✦ New Chart ♀ New Map           | River My Charts 🕶 | ≡ |
|----------------------------------------------------------------------------------------------------|------------------------------------------|---------------------------------|-------------------|---|
| This map is in ⊥ My Charts                                                                                                    | Match                                    | your columns                    | 4 Publish & Embed |   |
| Now it's time to add data to your<br>Fill the table below with the values you want<br>additional columns to the table by right-click | Please select which column in y          | your dataset contains "Values". |                   |   |
| dataset automatically by clicking on the impo                                                                                        | Province                                 | Forest (hectare)                | 5                 |   |
| ,,,,,,,,,,,,,,,,,,,,,,,,,,,,,,,,,,,,,,,                                                                                              | Mae Hong Son                             | 1.143.982.83                    |                   |   |
| Seo-Code: Name                                                                                                    | Chiang Mai                               | 1.646.842.17                    | aller.            |   |
|                                                                                                    | Chaing Rai                               | 536,928,18                      |                   |   |
| ID                                                                                                    | Phayao                                   | 348,210.48                      |                   |   |
| Amment Observer                                                                                                    | Nan                                      | 938,229.00                      |                   |   |
| Amnat Charoen                                                                                                    | Lamphun                                  | 271,072.98                      |                   |   |
| Ang Thong<br>Departure Matropolia                                                                                                    | Lampang                                  | 909,988.92                      |                   |   |
| Bangkok Metropolis                                                                                                    | Phrae                                    | 449,755.85                      |                   |   |
| Dueily Kali                                                                                                    | Uttaradit                                | 473,304.78                      |                   |   |
| Chacheenacee                                                                                                    | Tak                                      | 1,333,336.05                    |                   |   |
| Chai Nat                                                                                                    | SuKhothai                                | 236,707.78                      |                   |   |
| Chaivanhum                                                                                                    | Phitsanulok                              | 427,013.42                      |                   |   |
| Chanthaburi                                                                                                    |                                          |                                 |                   |   |
| Chiang Mai                                                                                                    | <ul> <li>First row as caption</li> </ul> |                                 |                   |   |
| Chiang Rai                                                                                                    |                                          | NEVT                            |                   |   |
| Chon Buri                                                                                                    |                                          | NEXT                            |                   | 1 |
| Chumphon                                                                                                    |                                          |                                 |                   |   |
| Kalasin                                                                                                    |                                          |                                 |                   |   |
|                                                                                                    |                                          |                                 |                   |   |

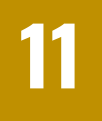

#### เมื่อคุณทำเครื่องหมายทั้งสองฟิลด์ = นำเข้าชุดข้อมูลเสร็จแล้ว

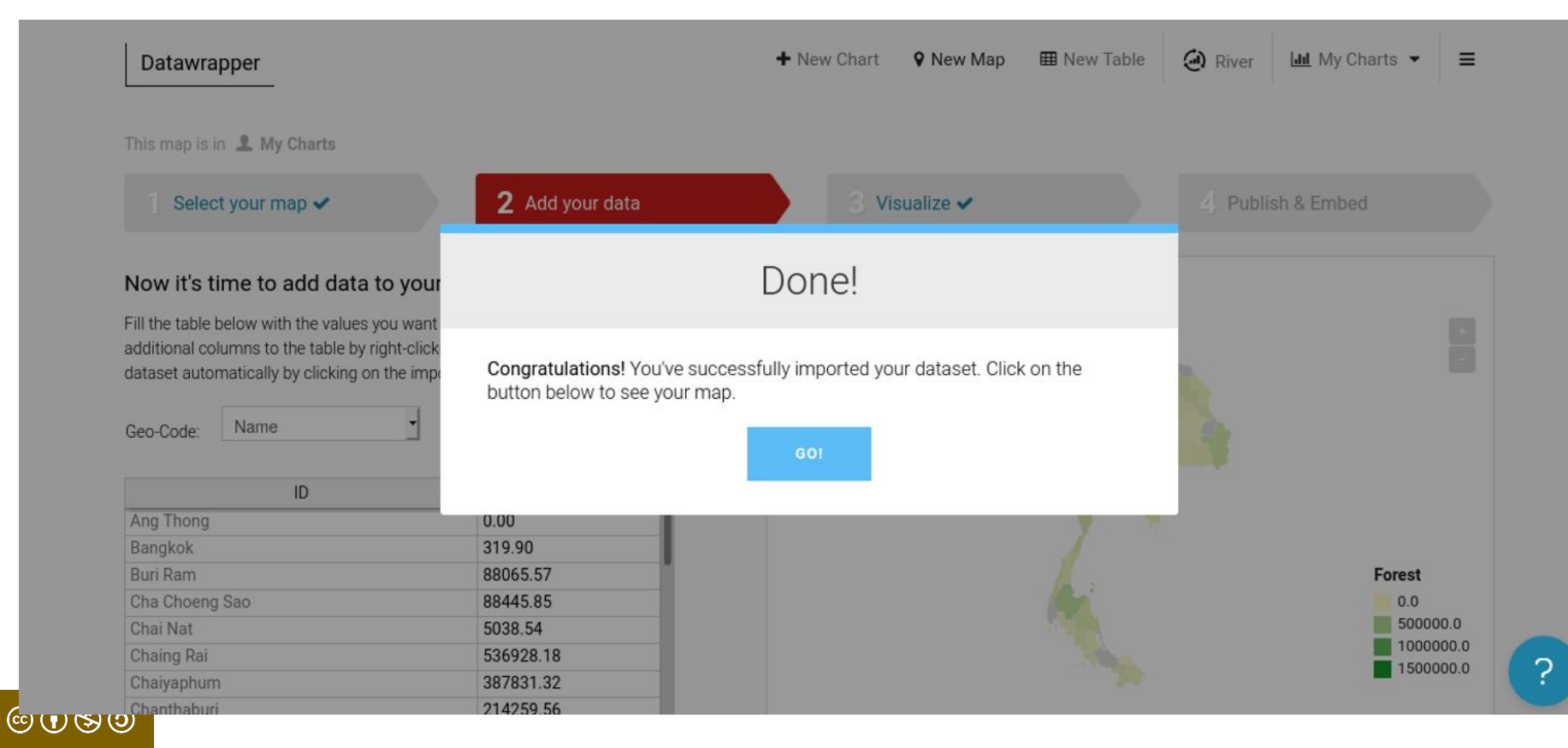

## คลิกปุ่ม '<mark>Proceed></mark>' เพื่อเริ่มขึ้นตอนถัดไป

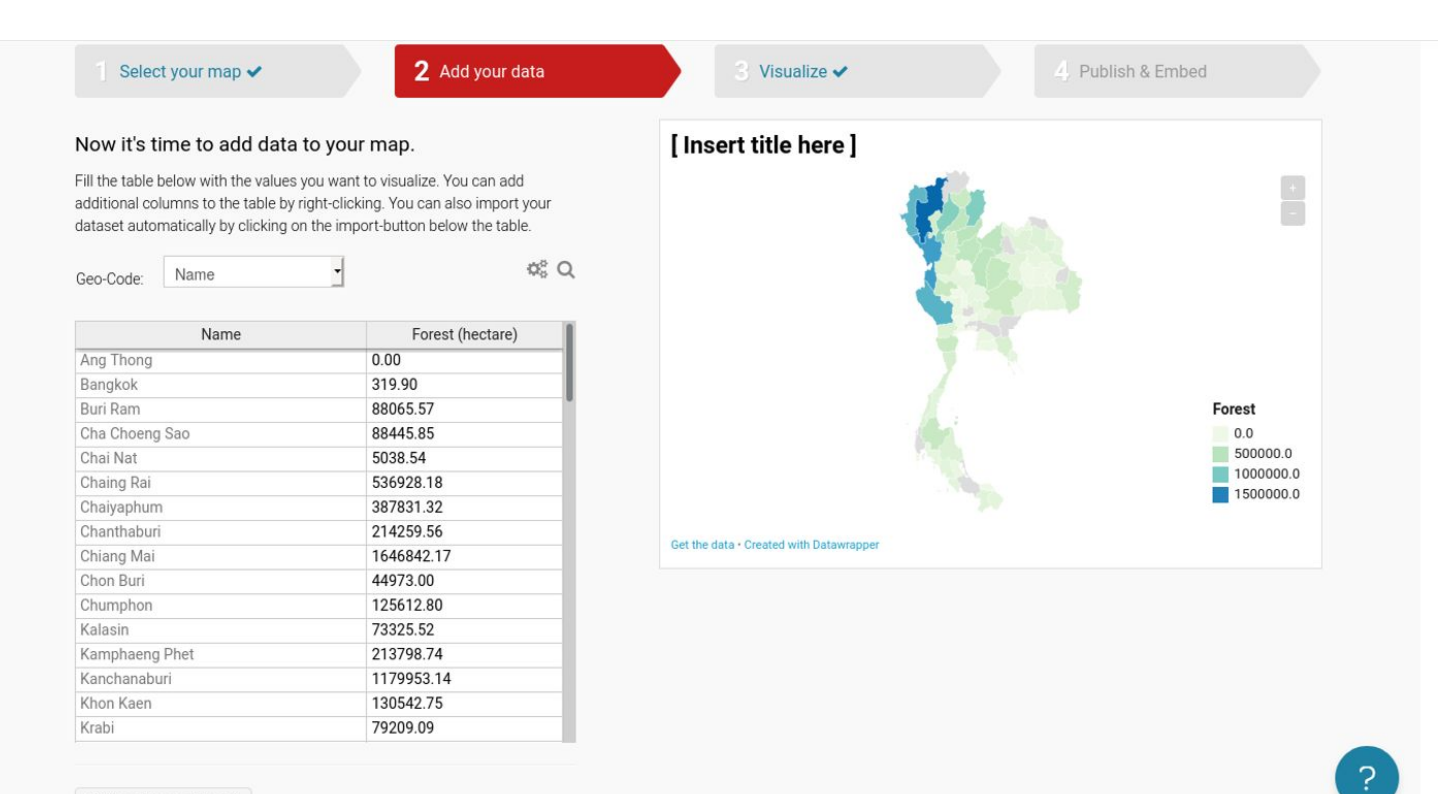

#### Import your dataset

Looking for the other data table?

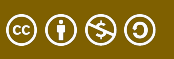

#### ในขั้นตอน <mark>Visualize</mark> กำหนดโครงร่างสีที่เหมาะสมสำหรับข้อมูล เช่น ป่า-สีเขียว

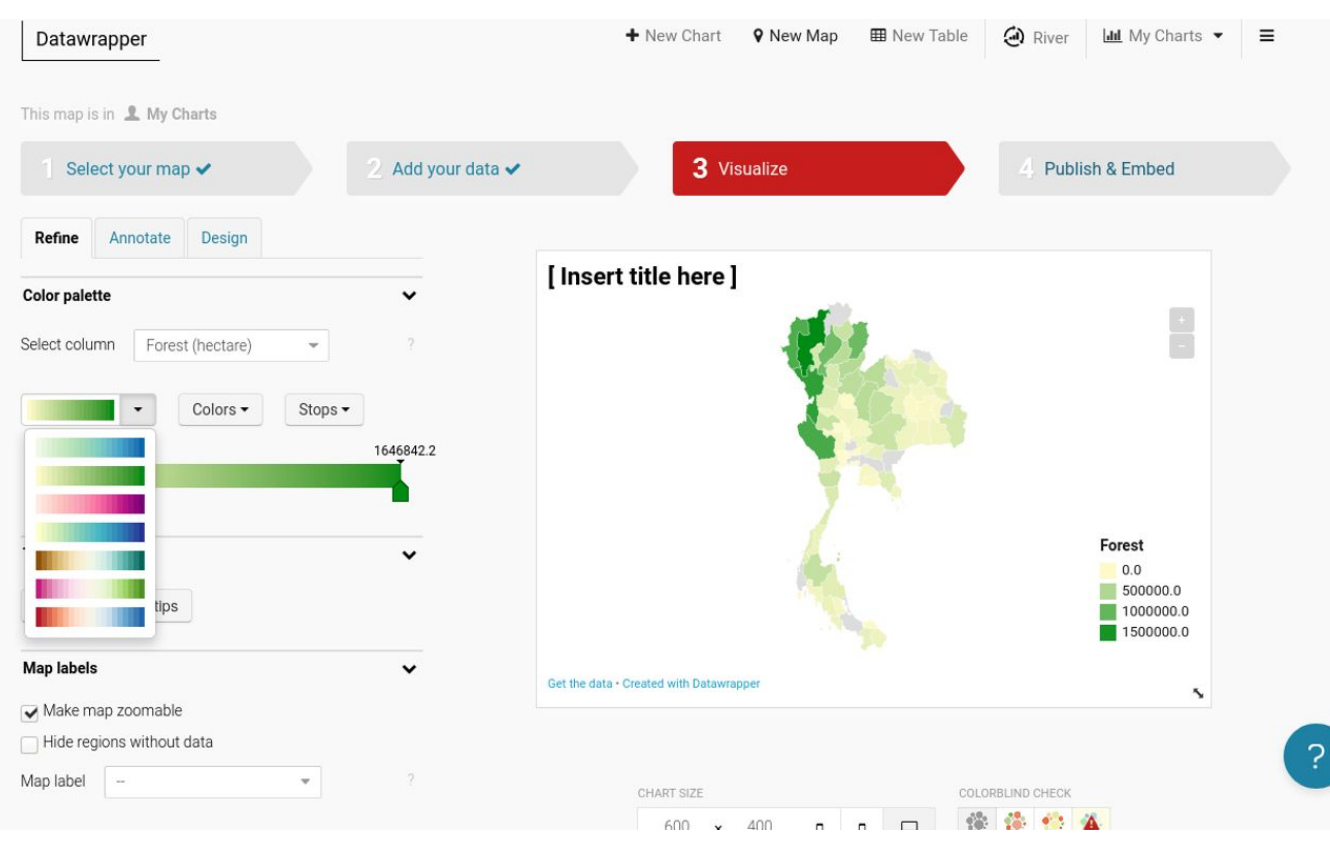

 $\odot$   $\odot$   $\odot$   $\odot$   $\odot$ 

13

#### นอกจากนี้เรายังสามารถกำหนดตัวเลือกเครื่องมือ คลิกที่ปุ่ม <mark>'customize tooltips'</mark> (ปรับแต่งเครื่องมือ) ก่อนอื่นให้เลือกกล่องข้อความ

- 'Title' แล้วคลิกปุ่ม 'Name' หรือพิมพ์ {{ name }}
- **'Body'** สามารถใส่

" {{ name }} is covered with {{ forest\_hectare }} hectares of forests.

## กดปุ่ม <mark>'Save'</mark>เมื่อเสร็จสิ้น

| Customize                        | tooltips 😞              |                 |               |
|----------------------------------|-------------------------|-----------------|---------------|
| {{ name }}                       |                         |                 |               |
| <pre>{{ name }} } hectares</pre> | is covered<br>of forest | with {{ .<br>s. | forest_hecta  |
| You can use F                    | ITML and ins            | sert data co    | olumns. Using |

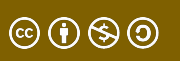

#### สามารถให้ชื่อที่กำหนดเอง กับ คำอธิบายแผนภูมิได้ ในส่วนของ <mark>Map Key</mark> (รหัสแผนที่) คลิกปุ่ม '<mark>Proceed></mark>' เพื่อเริ่มขึ้นตอนถัดไป

| Fooltips                                      | ~ | - Contraction of the second second second second second second second second second second second second second |           |
|-----------------------------------------------|---|----------------------------------------------------------------------------------------------------|-----------|
| Customize tooltips                            |   | Contraction of the second                                                                                       |           |
| Map labels                                    | ~ |                                                                                                    |           |
| Make map zoomable                             |   |                                                                                                    |           |
| <ul> <li>Hide regions without data</li> </ul> |   |                                                                                                    |           |
| Map label - 👻                                 |   |                                                                                                    | Forest    |
|                                               |   |                                                                                                    | 0.0       |
| Map key                                       | ~ |                                                                                                    | 100000.0  |
| Title Forest                                  |   |                                                                                                    | 1500000.0 |
| Automatically generate legend                 |   | Get the data - Created with Datawrapper                                                                         | ×         |
| Number format: 0.0 -                          | 2 |                                                                                                    |           |
| Position bottom right 👻                       |   |                                                                                                    |           |
|                                               |   | CHART SIZE COLORBLINE                                                                                           | CHECK     |
| A Pack Dropped                                |   | 600 x 400 🛛 🖵 🎲 🔅                                                                                               | Prot Trit |
| C Back Ploceed >                              |   |                                                                                                    |           |

© (•) (S) (0)

15

#### ในส่วน <mark>Annotate your chart</mark> (คำอธิบายประกอบ) ให้ใส่ คำอธิบาย และ เพิ่มแหล่งที่มาของข้อมูล คลิกปุ่ม '<mark>Proceed></mark>' เพื่อเริ่มขึ้นตอนถัดไป

|                                       | isign                        |                                                                 |
|---------------------------------------|------------------------------|-----------------------------------------------------------------|
| tle                                   | 🗋 hide                       | Most of the forests are in the north and west of Thailand       |
| Nost of the forests are in the        | e north and west of Thailand | This maps shows the forest cover in various regions of Thailand |
| escription                            |                              |                                                                 |
| his maps shows the forest<br>'hailand | cover in various regions of  |                                                                 |
| otes                                  |                              |                                                                 |
| ta source                             | Link to data source          |                                                                 |
| lobal Forest Watch                    | https://www.globalforestw    |                                                                 |
| line                                  |                              |                                                                 |
| lap labels                            | ×                            |                                                                 |
| ext annotations                       |                              |                                                                 |
| + Add text annotation                 |                              |                                                                 |
| poltips                               |                              | 329K                                                            |
|                                       |                              | 659K                                                            |
| Show tooltips                         | (*)                          |                                                                 |
| Show tooltips                         | 1                            | 9884                                                            |

© († § ()

< Back

Proceed >

## ในขั้นตอน Publish & Embed เพื่อเผยแพร่แผนที่ คลิกปุ่ม 'สามา 🕰

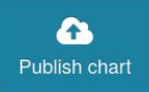

#### เผยแพร่แผนที่นี้ทางออนไลน์ หรือ ดาวน์โหลดเป็นภาพ

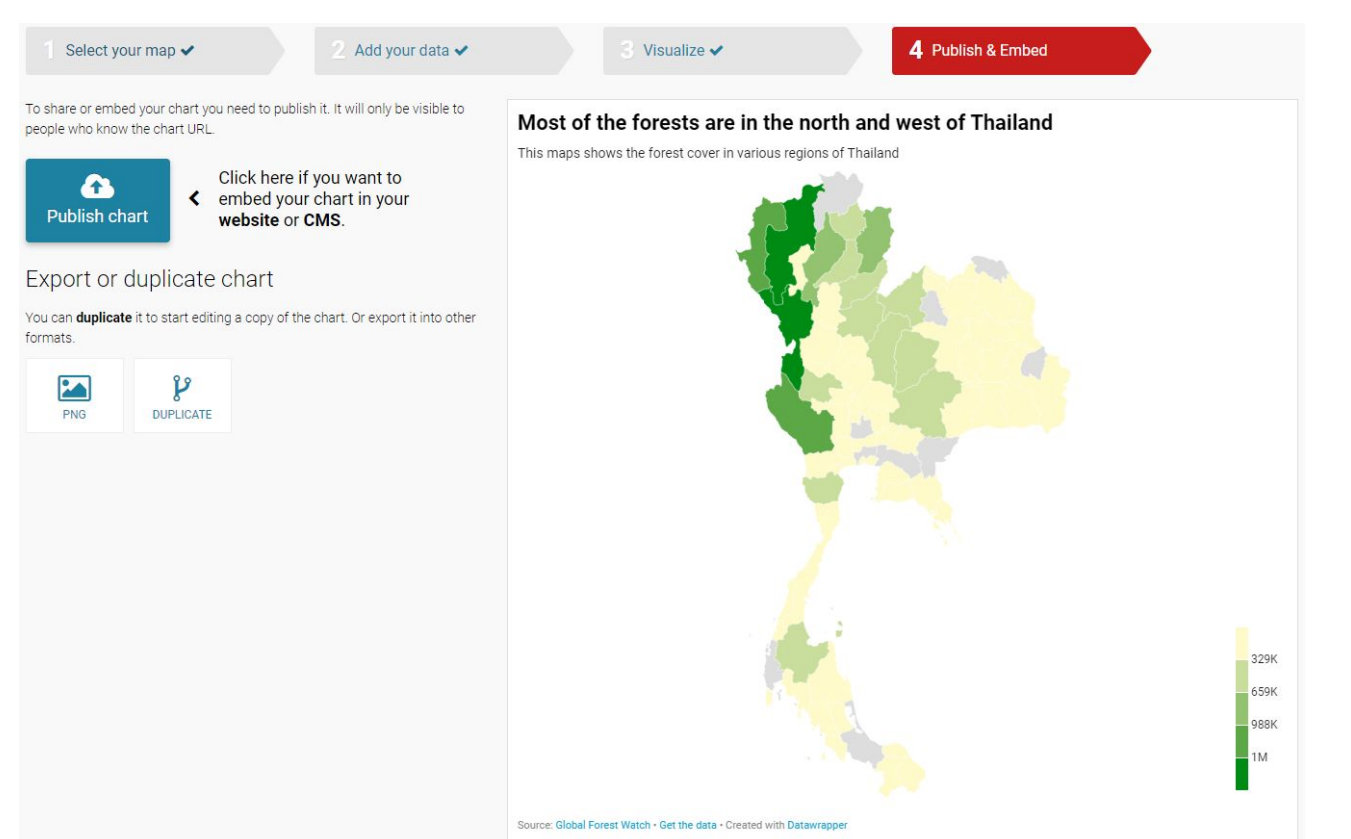

 $\overline{\bigcirc ()} \otimes \overline{\bigcirc )}$ 

#### 

Source: Olobal Forest Watch - Get the data - Created with Datewrapper

329K 659K 988K 1M

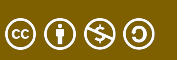

## Thank You

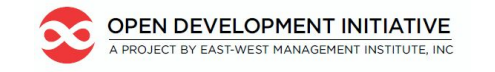

**OpenDevelopment Thailand** 

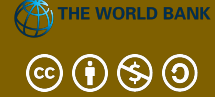

This lesson was adapted from the World Bank's Introduction to Data Literacy training manual by Eva Constantaras, and adapted by Yan Naung Oak, Open Development Cambodia and Open Development Initiative, and is licensed under a <u>Creative Commons Attribution-NonCommercial-ShareAlike</u> <u>4.0 International License</u>. For full terms of use, see <u>here</u>.